# <u>คู่มือการใช้งานระบบ</u>

## **RU-PORTFOLIO**

พิมพ์ URL

| จะปรากฏหน้าจอดัง | <b>www.tqf.ru.ac.th/portfolio/</b><br>รูปที่ 1                                                         |                 |
|------------------|----------------------------------------------------------------------------------------------------|-----------------|
|                  | Login         _ էmail         _ Password         ոդուոոշոո Email(@ru.ac.th) และรางัสผ่าน         Login | RU<br>Portfolio |

รูปที่ 1

ให้ท่านทำการ Login เข้าสู่ระบบ ด้วย Username และ Password ที่ใช้ใน <u>Email@ru.ac.th จากนั้น</u> คลิกปุ่ม Login กรณีที่ เข้าใช้ระบบครั้งแรก จะปรากฏหน้าต่างแจ้งเตือน ดังรูปที่ 2

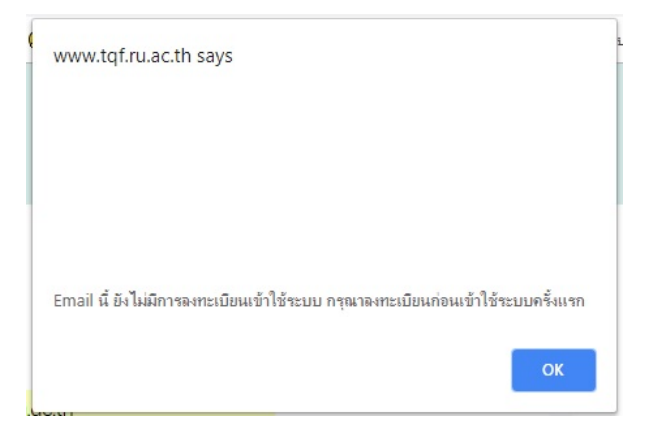

รูปที่ 2

| ารุณากรอกข้อมูลเพื่อลงทะเบียนการเข้าใช้ระบบ | Portfolic |
|---------------------------------------------|-----------|
| 3                                           |           |
| หมายเลขบัตรประชาชน/Passport                 |           |
| <ul> <li>เบอร์โทรศัพท์ที่ทำงาน</li> </ul>   | Atal      |
| เบอร์โทรศัพท์มื่อถือ                        |           |

คลิกปุ่ม OK เพื่อเข้าสู่หน้าจอ Register การเข้าใช้ระบบ จะปรากฏหน้าจอดังรูปที่ 3

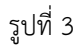

ให้ท่านกรอกข้อมูล Email , รหัสบัตรประจำตัวประชาชน หรือ Passport , เบอร์โทรศัพท์ที่ทำงาน และเบอร์โทรศัพท์มือถือ จากนั้นคลิกปุ่ม Register เพื่อลงทะเบียนการเข้าใช้ระบบครั้งแรก จากนั้นจะปรากฏหน้าจอดังรูปที่ 4

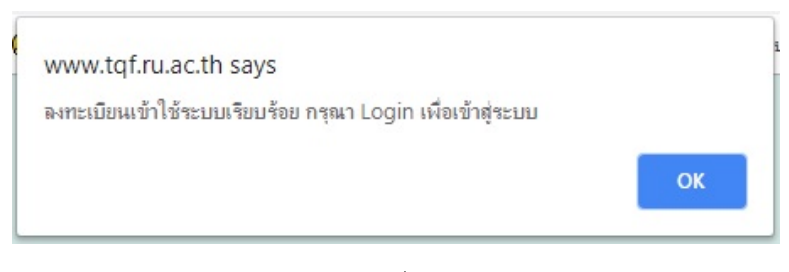

รูปที่ 4

ให้ท่านคลิก OK และทำการ Login ด้วย Username และ Password ที่ใช้ใน <u>Email@ru.ac.th</u> อีกครั้ง หลังจากทำการ Login แล้ว จะปรากฏหน้าจอดังรูปที่ 5

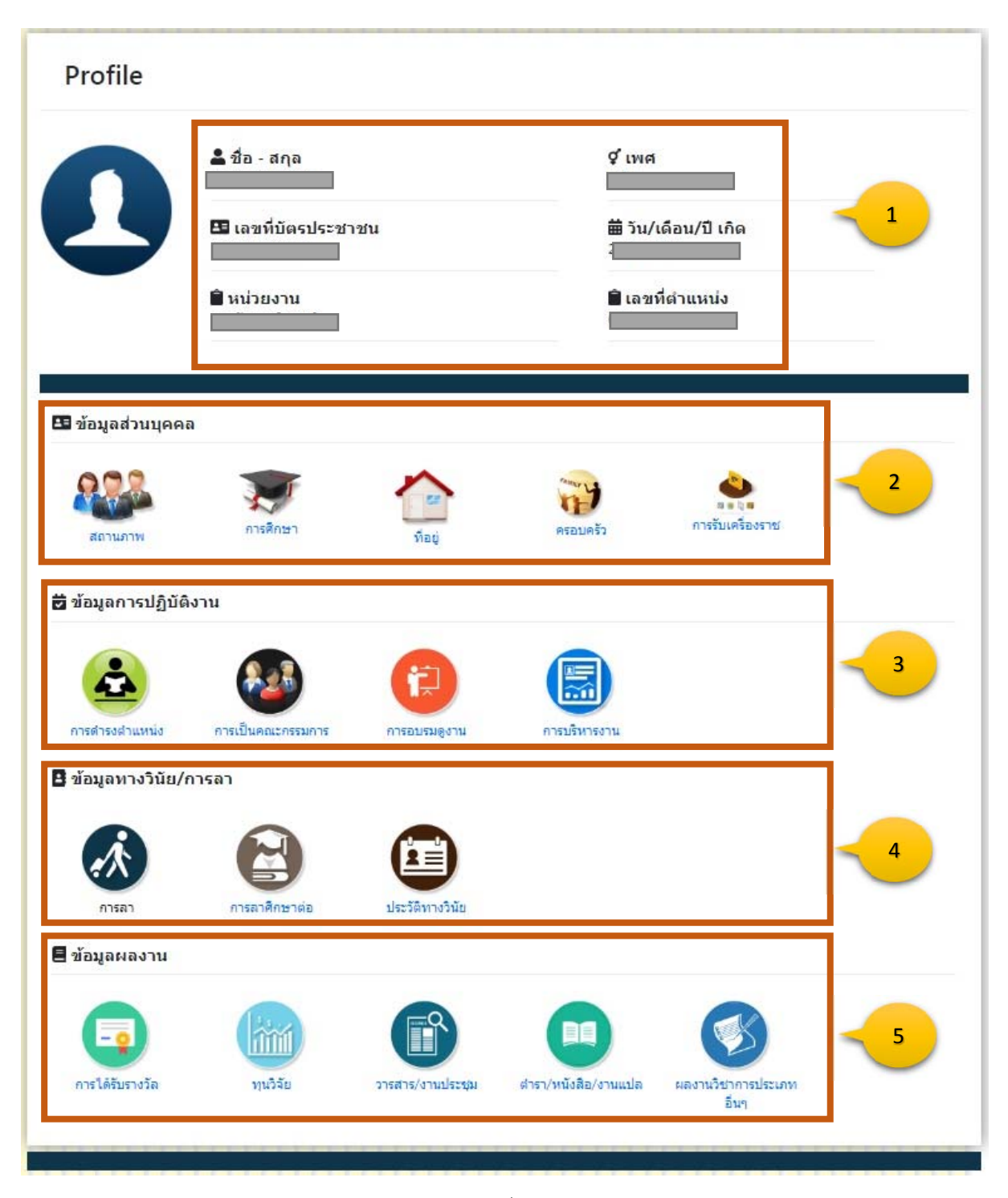

รูปที่ 5

จากหน้าจอดังรูปที่ 5 แบ่งการแสดงผลข้อมูลเป็น 5 ส่วน คือ

- 1. Profile : แสดงข้อมูลทั่วไป ของผู้ใช้ระบบ
- 2. ข้อมูลส่วนบุคคล : แสดงข้อมูลเกี่ยวสถานภาพ/ครอบครัว การศึกษา การรับเครื่องราชย์
- 3. ข้อมูลการปฏิบัติงาน : แสดงข้อมูลการดำรงตำแหน่ง การเป็นคณะกรรมการ การอบรมดูงาน การบริหารงาน

4. ข้อมูลทางวินัย/การลา : แสดงข้อมูลการลา การลาศึกษาต่อ ประวัติทางวินัย

5. ข้อมูลผลงาน : การได้รับรางวัล ทุนวิจัย วารสาร/งานประชุม ตำรา/หนังสือ/งานแปล ผลงานวิชาการประเภทอื่นๆ

ข้อมูลใน 4 ส่วนแรก ท่านสามารถเปิดดูรายงานตามหัวข้อดังกล่าว ส่วนข้อมูลในส่วนที่ 5 ยกเว้นการได้รับรางวัล ท่านสามารถ เพิ่มข้อมูลผลงานต่างๆ ได้ ดังนี้

#### 1.ทุนวิจัย

<u>แสดงข้อมูล</u> จากเมนูดังรูปที่ 5 เมื่อท่านคลิก ทุนวิจัย จะปรากฏหน้าจอดังรูปที่ 6

| ทุนวิจัย (แสดงข้อมูล) |               |                |            |    |                         |
|-----------------------|---------------|----------------|------------|----|-------------------------|
|                       | Search เพิ่มป | ข้อมูล พิมพ์รา | เยงานทั้งห | มด |                         |
| ลำดับที่ ชื่องานวิจัย | สถานะ         | การจัดการ      |            |    |                         |
| 1ที่ 1                | ยืนยันข้อมูล  | รายละเอียด     |            |    |                         |
| 2 ได้บที่ 2           | แก้ไขได้      | รายละเอียด     | แก้ไข      | ลบ | ยืนยันความถูกต้องข้อมูล |
| 3 <b>1</b> 3          | แก้ไขได้      | รายละเอียด     | แก้ไข      | ลบ | ยืนยันความถูกต้องข้อมูล |
|                       |               |                |            | _  |                         |
|                       |               |                |            |    |                         |

รูปที่ 6

จากหน้าจอดังรูปที่ 6 แสดงรายการทุนวิจัยทั้งหมด โดยแสดงรายการ และสถานะ การจัดการข้อมูล โดยแบ่งเป็น 2 สถานะ

คือ

- แก้ไขได้ : ท่านสามารถแก้ไขข้อมูลทุนวิจัยนั้นๆ ได้จนกว่าจะคลิกปุ่ม ยืนยันความถูกต้องของข้อมูล

- ยืนยันข้อมูล : ท่านสามารถเรียกดูรายละเอียดและพิมพ์รายงานได้เท่านั้น ไม่สามารถแก้ไขได้

ในส่วนการจัดการข้อมูล แบ่งประเภทปุ่มของการจัดการเป็น 4 ปุ่ม คือ

- รายละเอียด : ปุ่มแสดงรายละเอียดของข้อมูลทุนวิจัยรายการนั้นๆ
- แก้ไข : ปุ่มแสดงการเข้าแก้ไขข้อมูลทุนวิจัยรายการนั้นๆ
- ลบ:ปุ่มแสดงการลบข้อมูลทุนวิจัยรายการนั้นๆ
- ยืนยันความถูกต้องข้อมูล : ปุ่มแสดงการยืนยันไม่แก้ไขข้อมูลทุนวิจัยรายการนั้นๆ

| หัวข้อวิจัย :        |                                                                                |                     |                                       |                 |
|----------------------|--------------------------------------------------------------------------------|---------------------|---------------------------------------|-----------------|
| ประเภทแหล่งเงินทุน : | <ul> <li>ภายใน</li> <li>ประเภทแหล่งเงินทุนม</li> <li>==== Select ==</li> </ul> | าายใน : ป<br>==== * | ระเภทงบรายได้ :<br>===== Select ===== | ¥               |
|                      | ภายนอก<br>ชื่อแหล่งเงินทุน                                                     |                     |                                       |                 |
| จำนวนเงินทุน:        |                                                                                | ปึงบประมาณ<br>      | สถานะโครงการ :                        | === Select == 🔻 |
|                      | วันที <mark>่เริ</mark> ่มสัญญา :                                              |                     | วันที่สิ้นสุดสัญญา :                  | DD / MM / YYYY  |
|                      |                                                                                | 00 / 1111           |                                       |                 |
| Upload สัญญารับทุน:  | Choose File No file                                                            | chosen              | (ขนาดไม่เกิน 5 MB. ชนิดไฟล์ *,pdf)    |                 |

<u>เพิ่มข้อมูล</u> จากหน้าจอดังรูปที่ 6 เมื่อคลิกปุ่ม เพิ่มข้อมูลจะปรากฏหน้าจอดังรูปที่ 7

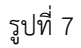

จากหน้าจอดังรูปที่ 7 ให้ท่านกรอกข้อมูลทุนวิจัยในส่วนหัวข้อวิจัย ประเภทแหล่งเงินทุน จำนวนเงินทุน ปีงบประมาณ สถานะ โครงการ วันที่เริ่มต้น สิ้นสุดสัญญา รวมถึงการอัพโหลดไฟล์ สัญญารับทุน จากนั้นกดปุ่มบันทึกข้อมูล จะปรากฏหน้าจอแสดง สถานการณ์เพิ่มข้อมูลดังรูปที่ 8

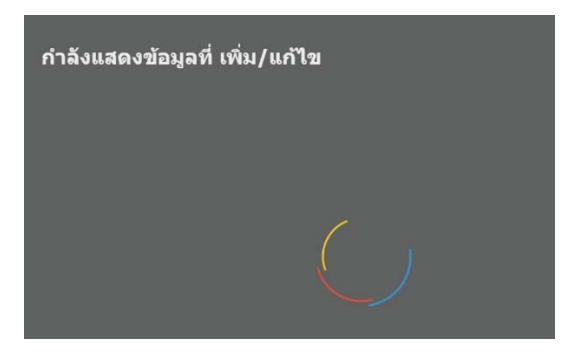

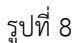

จากนั้นจะแสดงรายละเอียดหน้าจอที่มีการเพิ่มข้อมูลทุนวิจัย ดังรูปที่ 9

| นวิจัย (รายละเอียด)        |             |                 |          |
|----------------------------|-------------|-----------------|----------|
| <b>ทุนวิจัย</b> ลำดับที่ : | 3           |                 | ← [Back] |
| หัวข้อวิจิ                 |             |                 |          |
| ชื่อแหล่งเงินท             | แหง         |                 |          |
| ประเภทแหล่งเงินทุ          |             |                 |          |
| ประเภทแหล่งเงินทุนภายใ     | ประเภทขอ    | องงบรา          |          |
| <u>จำนวนเงินท</u>          | สถา         | นะโครงก         |          |
| วันที่เริ่มทำวิจั          |             | วันที่สิ้น      |          |
| ปีงบประมาย                 |             |                 |          |
|                            |             |                 |          |
|                            | ญณะยะยาวบนห | พิมพ์รายละเอียด |          |
|                            |             |                 |          |
|                            |             |                 |          |

รูปที่ 9

<u>แสดงรายงาน</u> จากหน้าจอดังรูปที่ 9 ท่านสามารถเปิดดูสัญญารับทุน และพิมพ์รายละเอียดทุนวิจัยที่กรอกได้ โดยจะปรากฎหน้าจอ รายละเอียดทุนวิจัยที่กรอกดังรูปที่ 10

|                    |                   |                     | งานวิจัย ลำดับที่ 3    |   | วันที่พิมพ์ : 04 September 2018 |
|--------------------|-------------------|---------------------|------------------------|---|---------------------------------|
| ชื่อ-นามสกุล :     | น.ส.อังคณา เพชรดี |                     |                        |   |                                 |
| ดำแหน่ง :          | \                 |                     |                        |   |                                 |
| หัวข้อวิจัย :      | 4                 |                     |                        |   |                                 |
| แหล่งเงินทุน :     | 3                 |                     |                        | _ |                                 |
| จำนวนเงินทุน :     | 4                 |                     | ประเภทแหล่งเงินทุน : 🗖 |   |                                 |
| ปิงบประมาณ :       | 4                 | สถานะโครงการ :      |                        |   |                                 |
| วันที่เริ่มสัญญา : | 4                 | วันที่สิ้นสุดสัญญา: | 4                      |   |                                 |
|                    |                   |                     |                        |   |                                 |
|                    |                   |                     |                        |   |                                 |
|                    |                   |                     |                        |   |                                 |
|                    |                   |                     |                        |   |                                 |
|                    |                   |                     |                        |   |                                 |
|                    |                   |                     |                        |   |                                 |
|                    |                   |                     |                        |   |                                 |
|                    |                   |                     |                        |   |                                 |
|                    |                   |                     |                        |   |                                 |
|                    |                   |                     |                        |   |                                 |
|                    |                   |                     |                        |   |                                 |
|                    |                   |                     |                        |   |                                 |

รูปที่ 10

ท่านสามารถพิมพ์รายงานทุนวิจัยทั้งหมดที่กรอกได้โดยคลิกปุ่ม พิมพ์รายงานทั้งหมด จากหน้าจอในรูปที่ 6 ซึ่งจะแสดงข้อมูล รายงานทั้งหมด ดังรูปที่ 11

| รายงาน ทุนวิจัย<br>ช่อนามสกุล :                                                                                                    |              |             |                  |           |               | วันที่พิมพ์ : 04 Sep | tember 2018 |
|----------------------------------------------------------------------------------------------------|--------------|-------------|------------------|-----------|---------------|----------------------|-------------|
| ร้องนามสกุล :                                                                                                    |              |             | รายงาน ทุนวิจัย  |           |               |                      |             |
| ลำดับ หัวข้อวิจัย ซื่อแหล่งเงินทุน เป็นแห่งเงินทุนเสมับสบุน เงินกายใน งานกายใน งานก<br>งานแผ่นที่ใน งานกายใน งานกายใน งานกายใน งานกายใน งานกายใน งานกายใน งานกายใน งานกายใน งานกายใน งานกายใน งานกายใน งานกายใน งานกายใน งานกายใน งานกายใน งานกายใน งานกายใน งานกายใน งานกายใน งานกายใน งานกายใน งานกายใน งานกายใน งานกายใน งานกายใน งานกายใน                                                                                                    | ชื่อ-นามสกุล | a :         | ตำแหน่ง :        | M         |               |                      |             |
| ลำดับ หัวข้อวิจัย ชื่อแหล่งเงินทุน งบภายใน งบภายใน งบภายอก<br>งบแผ่นดิน งบรายได้ งบภายนอก<br>1                                                                                                    | -            |             |                  | u         | หล่งเงินทุนเส | นับสนน               |             |
| Image: Second second second | ลำดับ        | หัวข้อวิจัย | ชื่อแหล่งเงินทุน | งบภา      | ายใน          |                      | ปิงบประมาณ  |
| 1                                                                                                    |              |             |                  | งบแผ่นดิน | งบรายได้      | งบภายนอก             |             |
| 2 3                                                                                                    | 1            |             | 1                |           |               |                      | <u> </u>    |
| 3                                                                                                    | 2            |             |                  |           |               |                      |             |
|                                                                                                    | 3            |             |                  |           |               |                      |             |
|                                                                                                    |              |             |                  |           |               |                      |             |
|                                                                                                    |              |             |                  |           |               |                      |             |
|                                                                                                    |              |             |                  |           |               |                      |             |
|                                                                                                    |              |             |                  |           |               |                      |             |
|                                                                                                    |              |             |                  |           |               |                      |             |
|                                                                                                    |              |             |                  |           |               |                      |             |
|                                                                                                    |              |             |                  |           |               |                      |             |
|                                                                                                    |              |             |                  |           |               |                      |             |
|                                                                                                    |              |             |                  |           |               |                      |             |
|                                                                                                    |              |             |                  |           |               |                      |             |
|                                                                                                    |              |             |                  |           |               |                      |             |
|                                                                                                    |              |             |                  |           |               |                      |             |
|                                                                                                    |              |             |                  |           |               |                      |             |

รูปที่ 11

<u>ลบ/แก้ไขข้อมูล</u> จากหน้าจอดังรูปที่ 6 ท่านสามารถแก้ไข หรือ ลบข้อมูลรายการทุนวิจัยนั้นๆได้ จนกว่าจะคลิกปุ่ม ยืนยันความถูกต้อง ข้อมูล

#### 2.วารสาร/งานประชุม

<u>แสดงข้อมูล</u> จากเมนูดังรูปที่ 5 เมื่อท่านคลิก วารสาร/งานประชุม จะปรากฏหน้าจอดังรูปที่ 12

| วารสาร/ง | งานประชุมวิชาการ (แสดงข้อ | ນູລ)              |                       |    |                         |
|----------|---------------------------|-------------------|-----------------------|----|-------------------------|
|          |                           | Search เพิ่มข้อมู | มูล พิมพ์รายงานทั้งหม | IA |                         |
| ลำดับที่ | ชื่อบทความ                | สถานะ ศ           | าารจัดการ             |    |                         |
| 1        |                           | แก้ไขได้          | รายละเอียด แก้ไข      | ລນ | ยืนยันความถูกต้องข้อมูล |
|          |                           |                   |                       | _  |                         |
|          |                           |                   |                       |    |                         |

รูปที่ 12

จากหน้าจอดังรูปที่ 12 แสดงรายการ วารสาร/งานประชุมวิชาการ ที่มีทั้งหมด โดยท่านสามารถจัดการรายการต่างๆ โดยคลิกปุ่ม การทำงาน ตามที่แจ้งไว้ข้างต้นได้

<u>เพิ่มข้อมูล</u> จากเมนูดังรูปที่ 12 ท่านสามารถเพิ่มข้อมูลใหม่โดยคลิกปุ่ม เพิ่มข้อมูล เพื่อเพิ่มข้อมูลรายงานวารสาร/งานประชุมวิชาการได้ โดยจะปรากฏหน้าจอดังรูปที่ 13

| วารสาร/งานประชุมวิชาก                               | אר:<br>יייי                                                                    | [B |
|-----------------------------------------------------|--------------------------------------------------------------------------------|----|
| ชื่อบทความ :                                        |                                                                                |    |
| ชื่อวารสาร/งานประชุม :                              |                                                                                |    |
| ประเภทผลงาน :                                       | คานาหนก<br>===== ₹ 0.0                                                         |    |
| แหล่งดีพิมพ์ :                                      | <ul> <li>oารสาร</li> </ul>                                                     |    |
|                                                     | ฉบับที่ เลขหน้า<br>วัน/เดือน/ปี(พ.ศ.) ที่พิมพ์ DD / MN / YYYY                  |    |
|                                                     | 🔍 💿 งานประชุม                                                                  |    |
|                                                     | วัน/เดือน/ปี (พ.ศ.) ที่จัดงาน ประเทศ ไทย 🔻                                     |    |
|                                                     | สถานที่จัดงาน เลขหน้า Proceeding                                               |    |
| load หน้าปกแสดงฐานข้อมูล:<br>( เช่น ISI/Scopus/TCI) | Choose File No file chosen (บนาดไม่เกิน 5 MB: ชนิตไฟด์ *piif)                  | 4  |
| Upload บทความฉบับสมบูรณ์:                           | Choose File         No file chosen         (รษาคริมเกิน 10 M8. ชริตไฟส์ *.pdf) |    |
|                                                     | ฐานข้อมูลเช็คค่าน้ำหนักผลงานทางวิชาการ                                         |    |
|                                                     | SCOPUS SCOPUS ISI C Clarivate TCI                                              |    |
|                                                     | บันทึก ยกเลิก                                                                  |    |

รูปที่ 13

จากรูปที่ 13 ท่านสามารถกรอกข้อมูลวารสาร/งานประชุมวิชาการ ตามรายละเอียดต่างๆ และ Upload file หน้าปกแสดง ฐานข้อมูล และ บทความฉบับสมบูรณ์ ได้ จากนั้น คลิกปุ่ม บันทึก จากนั้นระบบจะแสดงหน้าจอรายการที่บันทึกแล้วดังรูปที่ 14

| รสาร/งานประชุมวิชาการ (รา              | ยละเอียด)             |                     |                       |
|----------------------------------------|-----------------------|---------------------|-----------------------|
| วารสาร/งานประชุมวิชาการ                | <b>ลำดับที่:</b> 1    |                     | ← [Back]              |
| ชื่อบทความ : 📃                         |                       |                     |                       |
| ชื่อวารสาร/งาน <mark>ประชุม :</mark> 📃 |                       |                     |                       |
| ประเภทผลงานทางวิชาการ :                |                       |                     | ពិ                    |
|                                        |                       |                     |                       |
| งานประชุม:                             | þ                     |                     |                       |
| สถานที่จัดงาน :                        |                       |                     |                       |
| ประเทศ :                               |                       |                     |                       |
| เลขหน้า Proceeding :                   |                       |                     |                       |
|                                        | ตุหน้าปกแสดงฐานข้อมูล | อุบหความฉบับสมบูรณ์ | มี<br>พิมพ์รายละเอียด |
|                                        |                       |                     |                       |

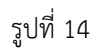

<u>แสดงรายงาน</u> จากรูปที่ 14 ท่านสามารถคลิกปุ่มดูหน้าปกแสดงฐานข้อมูล บทความฉบับสมบูรณ์ และพิมพ์รายละเอียดวารสาร/งาน ประชุมวิชาการ ดังกล่าว โดยเมื่อคลิกปุ่มแสดงรายละเอียดจะแสดงหน้าจอรายงานดังรูปที่ 15

|                                                                       | วารสาร/งานประชุมวิชาการ ลำดับที่ 1                | วันที่พิมพ์ : 12 February 2019 |
|-----------------------------------------------------------------------|---------------------------------------------------|--------------------------------|
| ขื่อ-นามสกุล :<br>ดำแหน่ง :<br>ขื่อบทความ :<br>ขื่อวารสาร/งานประชุม : |                                                   |                                |
| ประเภทผลงานทางวิชาการ<br>แหล่งที่พิมพ์ :                              | วัน/เดือน/ปี(พ.ศ.) ที่พิมพ์ : ฉบับที่ : เลขหน้า : |                                |
|                                                                       |                                                   |                                |
|                                                                       |                                                   |                                |
|                                                                       |                                                   |                                |

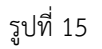

และสามารถพิมพ์รายงานวารสาร/งานประชุมวิชาการทั้งหมด จากปุ่ม พิมพ์รายงานทั้งหมด จากหน้าจอในรูปที่ 12 ซึ่งจะ แสดงข้อมูลรายงานทั้งหมด ดังรูปที่ 16

|           |                     |                      |                                 |                   | วับที่พิ     | มพ์ : 12 February 2019                     |
|-----------|---------------------|----------------------|---------------------------------|-------------------|--------------|--------------------------------------------|
|           |                     | รายงาน '             | วารสาร/งานประชุมวิชากา          | 5                 |              |                                            |
| อ-นามสกุล | : น.ส.อังคณา เพชรดี |                      | ตำแหน่ง : นักวิชาการคอมพิวเตอร์ | ปฏิบัติการ        |              |                                            |
| ำดับ      | ชื่อบทความ          | ชื่อวารสาร/งานประชุม | ประเภทผลงานทางวิชาการ           | ค่าน้ำหนัก        | แหล่งดีพิมพ์ | วันเดือนปีที่พิมพ์/<br>วันเดือนปีที่จัดงาน |
|           |                     |                      |                                 | 0 0.20.40.60.81.0 |              |                                            |
|           |                     |                      | 1 a 1                           |                   |              | 1                                          |
| 2         |                     |                      |                                 |                   |              |                                            |
| 3         |                     |                      |                                 |                   |              |                                            |

รูปที่ 16

<u>ลบ/แก้ไขข้อมูล</u> จากหน้าจอดังรูปที่ 12 ท่านสามารถแก้ไข หรือ ลบข้อมูลรายการทุนวิจัยนั้นๆได้ จนกว่าจะคลิกปุ่ม ยืนยันความถูกต้อง ข้อมูล

### 3.ต่ำรา/หนังสือ/งานแปล

<u>แสดงข้อมูล</u> จากเมนูดังรูปที่ 5 เมื่อท่านคลิก ตำรา/หนังสือ/งานแปล จะปรากฏหน้าจอดังรูปที่ 17

| ดำรา/หนังสือ/งานแปล (แสด | งข้อมูล) |                    |               |                         |  |
|--------------------------|----------|--------------------|---------------|-------------------------|--|
|                          | Search   | เพิ่มข้อมูล พิมพ์ร | รายงานทั้งหมด | ]                       |  |
| ลำดับที่ ชื่อหนังสือ     | สถานะ    | การจัดการ          |               |                         |  |
|                          | แก้ไขได้ | รายละเอียด         | แก้ไข ลบ      | ยืนยันความถูกต้องข้อมูล |  |
|                          |          |                    |               |                         |  |
|                          |          |                    |               |                         |  |

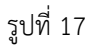

จากหน้าจอดังรูปที่ 17 แสดงรายการ ตำรา/หนังสือ/งานแปล ที่มีทั้งหมด โดยท่านสามารถจัดการรายการต่างๆ โดยคลิกปุ่มการทำงาน ตามที่แจ้งไว้ข้างต้นได้

<u>เพิ่มข้อมูล</u> จากเมนูดังรูปที่ 17 ท่านสามารถเพิ่มข้อมูลใหมโดยคลิกปุ่ม เพิ่มข้อมูล เพื่อเพิ่มข้อมูล ตำรา/หนังสือ/งานแปล ได้ โดยจะ ปรากฏหน้าจอดังรูปที่ 18

| ชื่อหนังสือ :              |                                                                                                    |                                                                                                    |    |
|----------------------------|----------------------------------------------------------------------------------------------------|----------------------------------------------------------------------------------------------------|----|
| สำนักพิมพ์ :               |                                                                                                    |                                                                                                    |    |
| ปีที่พิมพ์ :               | พิมพ์ครั้งที่ :                                                                                                    |                                                                                                    |    |
| ประเภท ตำรา/หนังสือ/งานแปล | 👝 🏾 ตำรา/หนังสือ/งานแปล ที่ได้รับการประเมินเ                                                                                                    | ผ่านเกณฑ์การขอตำแหน่งทางวิชาก <mark>ารแ</mark> ล้ว ——                                                                                                    | -1 |
|                            | วัน/เดือน/ปี พ.ศ. ที่ระบุในคำสั่งแต่งตั้ง ผศ./รศ./ศ.                                                                                                    | DD / MM / YYYY                                                                                                    |    |
|                            | Upload คำสั่งแต่งตั้ง ผศ./รศ./ศ.                                                                                                    | Choose File No file chosen                                                                                                    |    |
|                            |                                                                                                    | (ขนาดไม่เกิน 5 MB. ขนิดไฟล์ *.pdf)                                                                                                    |    |
|                            | Upload หน้าปกต่ารา                                                                                                    | Choose File No file chosen                                                                                                    |    |
|                            |                                                                                                    | (ขนาดไม่เกิน 5 MB. บนิดไฟล์ *.pdf)                                                                                                    |    |
|                            | ตำรา/หนังสือ/งานแปล ที่ผ่านการพิจารณาเ<br>แต่ไม่ได้นำมาขอรับการประเมินต่าแหน่งหางวิชาม<br>Upload คำสั่งแต่งตั้งคณะกรรมการประเมินต่ารา<br>Upload หน้าปกต่ารา | ตามเกณฑ์การประเม็น ตำแหน่งวิชาการ<br>การ<br>Choose File No file chosen<br>(หมาดไม่เกิน 5 M8. ชนิดไฟส์ *,pdf)<br>Choose File No file chosen<br>(หมาดไม่เกิน 5 M8. ชนิดไฟส์ *,pdf) |    |
|                            |                                                                                                    |                                                                                                    |    |

รูปที่ 18

จากรูปที่ 18 ท่านสามารถกรอกข้อมูล ตำรา/หนังสือ/งานแปล ตามรายละเอียดต่างๆ และ Upload file คำสั่งแต่งตั้ง และ หน้าปกตำรา ได้ จากนั้น คลิกปุ่ม บันทึก จากนั้นระบบจะแสดงหน้าจอรายการที่บันทึกแล้วดังรูปที่ 19

| ตำรา/หนังสือ/งานแปล (ราย | ละเอียด)                                           |                    |                               |
|--------------------------|----------------------------------------------------|--------------------|-------------------------------|
| ลำดับที่ :               | 1                                                  | 🗲 [Bac             | :k]                           |
| ชื่อหนังสือ :            |                                                    |                    |                               |
| สำนักพิมพ์ :             |                                                    | 1                  |                               |
| ปีที่พิมพ์ :             |                                                    |                    |                               |
| พิมพ์ครั้งที่ :          |                                                    |                    |                               |
| ตำรา/หนังสือ/งานแปล:     | ได้รับการประเมินผ่านเกณฑ์การขอดำแหน่งทางวิชาการแล้ | ົາວ                |                               |
|                          |                                                    |                    |                               |
|                          | ตำสั่งแต่งตั้ง ผศ./รศ./ศ.                          | เมาะ<br>หน้าปกตำรา | รายละเอียด<br>พิมพ์รายละเอียด |
|                          |                                                    |                    |                               |
|                          |                                                    |                    |                               |

<u>แสดงรายงาน</u> จากรูปที่ 19 ท่านสามารถคลิกปุ่มดู คำสั่งแต่งตั้ง หน้าปกตำรา และพิมพ์รายละเอียด ตำรา/หนังสือ/งานแปลดังกล่าว โดยเมื่อคลิกปุ่มแสดงรายละเอียดจะแสดงหน้าจอรายงานดังรูปที่ 20

|                                              | ต์                                   | ำรา/หนังสือ/งานแปล ลำดับที่ 3 | ວັນທີ່ທີ່ມາທ໌ : 12 February 2019 |
|----------------------------------------------|--------------------------------------|-------------------------------|----------------------------------|
| ชื่อ-นามสกุล :<br>ดำแหน่ง :<br>ชื่อหนังสือ : |                                      |                               |                                  |
| สำนักพิมพ์ :<br>ปีที่พิมพ์ :                 | พิมพ์ครั้งที่ :                      |                               |                                  |
| ประเภท ดำรา/หนังสือ/งานแปล :                 | วัน/เดือน/ปี ที่ระบุในคำสั่งแต่งตั้ง |                               |                                  |
|                                              |                                      |                               |                                  |
|                                              |                                      |                               |                                  |
|                                              |                                      |                               |                                  |
|                                              |                                      |                               |                                  |
|                                              |                                      |                               |                                  |

รูปที่ 20

และสามารถพิมพ์ ตำรา/หนังสือ/งานแปล ทั้งหมด จากปุ่ม พิมพ์รายงานทั้งหมด จากหน้าจอในรูปที่ 17 ซึ่งจะแสดงข้อมูล รายงานทั้งหมด ดังรูปที่ 21

|        |      |                                |                                                  |                   |            | วันที่พิมพ์ : 13 Feb                 | oruary 2019                                 |
|--------|------|--------------------------------|--------------------------------------------------|-------------------|------------|--------------------------------------|---------------------------------------------|
|        |      | 5                              | รายงาน ตำรา/หนังสือ/งานแปล                       |                   |            |                                      |                                             |
| ชื่อ-1 | มามส | <b>กุล :</b> น.ส.อังคณา เพชรดี | <b>ดำแหน่ง</b> : นักวิชาการคอมพิวเตอร์ปฏิบัติการ |                   |            |                                      |                                             |
| ลำเ    | จับ  | ชื่อหนังสือ                    | สำนักพิมพ์                                       | พิมพ์<br>ครั้งที่ | ปีที่พิมพ์ | ตำรา/หนัง<br>ขอตำแหน่ง<br>ทางวิชาการ | สือ/งานแปล<br>ไม่ได้ขอตำแหน่ง<br>ทางวิชาการ |
| 1      |      |                                | •                                                | 1                 | 1          |                                      |                                             |
| 2      | 2    |                                | •                                                |                   |            |                                      |                                             |

รูปที่ 21

<u>ลบ/แก้ไขข้อมูล</u> จากหน้าจอดังรูปที่ 17 ท่านสามารถแก้ไข หรือ ลบข้อมูลรายการทุนวิจัยนั้นๆได้ จนกว่าจะคลิกปุ่ม ยืนยันความถูกต้อง ข้อมูล

### 4.ผลงานวิชาการประเภทอื่นๆ

<u>แสดงข้อมูล</u> จากเมนูดังรูปที่ 5 เมื่อท่านคลิก ผลงานวิชาการประเภทอื่นๆ จะปรากฏหน้าจอดังรูปที่ 22

| (                     |           |          | Search เพื่อ | มข้อมูล             | พิมพ์ร | ายงานทั้งหมด            |
|-----------------------|-----------|----------|--------------|---------------------|--------|-------------------------|
| <mark>า</mark> ดับที่ | ชื่อผลงาน | สถานะ    | การจัดการ    |                     |        |                         |
| 1                     |           | แก้ไขได้ | รายละเอียด   | แก้ไข               | ลบ     | ยืนยันความถูกต้องข้อมูล |
| 2                     |           | แก้ไขได้ | รายละเอียด   | <mark>แ</mark> ก้ไข | ລນ     | ยืนยันความถูกต้องข้อมูล |

รูปที่ 22

จากหน้าจอดังรูปที่ 22 แสดงรายการ ผลงานวิชาการประเภทอื่นๆ ที่มีทั้งหมด โดยท่านสามารถจัดการรายการต่างๆ โดยคลิกปุ่ม การทำงาน ตามที่แจ้งไว้ข้างต้นได้

<u>เพิ่มข้อมูล</u> จากเมนูดังรูปที่ 22 ท่านสามารถเพิ่มข้อมูลใหมโดยคลิกปุ่ม เพิ่มข้อมูล เพื่อเพิ่มข้อมูล ผลงานวิชาการประเภทอื่นๆได้ โดยจะ ปรากฏหน้าจอดังรูปที่ 23

| ผลงาเ | มทางวิชาการประเภทอื่นๆ (เพิ่มข้อ  | ວນູດ)                |        |
|-------|-----------------------------------|----------------------|--------|
|       | ผลงานทางวิชาการประเภทอื่นๆ :      |                      | [Back] |
|       | กรุณาเลือกประเภทผลงานทางวิชาการ : | ===== Select ===== * |        |
|       |                                   | บันทึก ยกเลิก        |        |
|       |                                   |                      |        |

รูปที่ 23

้จากรูปที่ 23 แสดงหน้าจอการกรอกผลงานวิชาการประเภทอื่นๆ โดยท่านต้องเลือก ประเภทผลงานวิชาการ ซึ่งแบ่งเป็น 5 ประเภท ดังนี้

- (1) สิทธิบัตร
- (2) อนุสิทธิบัตร
- (3) ผลงานที่หน่วยงานหรือองค์กรระดับชาติว่าจ้างให้ดำเนินการ
- (4) ผลงานวิชาการรับใช้สังคมที่ได้รับการประเมินผ่านเกณฑ์การขอตำแหน่งทางวิชาการแล้ว
- (5) ผลงานค้นพบพันธุ์พืช พันธุสัตว์ ที่ค้นพบใหม่และได้รับการจดทะเบียน

จากหน้าจอดังรูปที่ 23 เมื่อเลือกประเภทเป็น สิทธิบัตร จะปรากฏหน้าจอดังรูปที่ 24

| ขาการ :   | a. a                       |                                                                             |                                                                                                    |
|-----------|----------------------------|-----------------------------------------------------------------------------|----------------------------------------------------------------------------------------------------|
|           | สทธบตร                     |                                                                             | Y                                                                                                    |
| ผลงาน :   |                            |                                                                             |                                                                                                    |
| ทธิบัตร : | DD / MM / YYYY             |                                                                             |                                                                                                    |
| ทธิบัตร : | Choose File No file chosen | (ขนาดไม่เกิน 5 MB. ชนิดไฟล์ *.pdf)                                          |                                                                                                    |
| -         | ผลงาน :<br>ทธิบัตร :       | พลงาน :<br>ทธิบัตร : DD / MM / YYYY<br>ทธิบัตร : Choose File No file chosen | พลงาน :<br>ทธิบัตร : DD / MM / YYYY<br>พธิบัตร : Choose File No file chosen (ขนาดไม่เกิน 5 MB. ชนิดไฟด์ *,pdf) |

รูปที่ 24

จากหน้าจอดังรูปที่ 23 เมื่อเลือกประเภทเป็น อนุสิทธิบัตร จะปรากฏหน้าจอดังรูปที่ 25

| ผลงานทางวิชาการประเภทอื่นๆ (เพิ่มข้อ<br>อำดับที่ : 5 | ວມູຄ)                                                                         | [Back] |
|------------------------------------------------------|-------------------------------------------------------------------------------|--------|
| กรุณาเลือกประเภทผลงานทางวิชาการ :                    | อนุสิทธิบัตร 🔻                                                                | )      |
| ชอผลงาน :<br>วันเดือนปี ที่จด อนุสิทธิบัตร :         | DD / MM / YYYY                                                                |        |
| Upload อนุสิทธิบัตร :                                | Choose File         No file chosen         (ขนาดไม่เกิน 5 MB. ชนิดไฟด์ *.pdf) |        |
|                                                      | <u>บันทึก</u> ยกเลิก                                                          |        |
|                                                      |                                                                               |        |

รูปที่ 25

จากหน้าจอดังรูปที่ 23 เมื่อเลือกประเภทเป็น ผลงานที่หน่วยงานหรือองค์กรระดับชาติว่าจ้างให้ดำเนินการ จะปรากฏ หน้าจอดังรูปที่ 26

| กรุณาเลือกประเภทผลงานทางวิชาการ :    | ผลงานที่หน่วยงานหรือองศ์กรระดับชาติว่าจ้างให้ดำเนินการ | •           |
|--------------------------------------|--------------------------------------------------------|-------------|
| ชื่อผลงาน :                          |                                                        |             |
| ปี พ.ศ. ที่แล้วเสร็จ:                |                                                        |             |
| Upload ปกงาน รายงานวิจัยและบทคัดย่อ: | Choose File No file chosen (ขมาดไม่เกิน 5 MB. ขนิด     | lvlá *.pdf) |
|                                      |                                                        |             |
|                                      | บันทึก ยกเลิก                                          |             |

รูปที่ 26

จากหน้าจอดังรูปที่ 23 เมื่อเลือกประเภทเป็น ผลงานวิชาการรับใช้สังคมที่ได้รับการประเมินผ่านเกณฑ์การขอตำแหน่งทาง วิชาการแล้ว จะปรากฏหน้าจอดังรูปที่ 27

| ครุณาเลือกประเภทผลงานทางวิชาการ :                 | ผลงานวิชาการรับใช้สังคมที่ใด้รับการประเมิน | ผ่านเกณฑ์การขอดำแหน่งทางวิชาการแล้ว | Ŧ |  |
|---------------------------------------------------|--------------------------------------------|-------------------------------------|---|--|
| ชื่อผลงาน :                                       |                                            |                                     |   |  |
| เดือนปี พ.ศ. ที่ระบุในคำสั่งแต่งตั้ง ผศ./รศ./ศ. : | DD / MM / YYYY                             |                                     |   |  |
| Upload ศาสังแต่งตั้ง ผศ./รศ./ศ. :                 | Choose File No file chosen                 | (ขนาดไม่เกิน 5 MB. ขนิดไฟส์ *.pdf)  |   |  |
| Upload ผลงานวิชาการ:                              | Choose File No file chosen                 | (ขนาดไม่เกิน 5 MB. ชนิดไฟล์ *.pdf)  |   |  |
|                                                   |                                            |                                     |   |  |

รูปที่ 27

จากหน้าจอดังรูปที่ 23 เมื่อเลือกประเภทเป็น ผลงานค้นพบพันธุ์พืช พันธุสัตว์ ที่ค้นพบใหม่และได้รับการจดทะเบียน จะ ปรากฏหน้าจอดังรูปที่ 28

| กรุณาเลือกประเภทผลงานทางวิชาการ : | ผลงานค้นพบพันธุ์พืช พันธุสัตว์ ที่ค้นพบใหม่และใด้รับการจดทะเบียน | *   |
|-----------------------------------|------------------------------------------------------------------|-----|
| ชื่อผลงาน :                       |                                                                  |     |
| วันเดือนปี พ.ศ. ที่จดทะเบียน :    | DD / MM / YYYY                                                   |     |
| Upload หนังสือจดหะเบียน:          | (ขนาดไปเกิน 5 M8. ขนิดไฟล์ *.pc                                  | if) |
|                                   |                                                                  |     |

รูปที่ 28

จากรูปที่ 24 – 28 ให้ท่านกรอกข้อมูลและ Upload file ตามประเภทให้ถูกต้อง จากนั้นระบบจะแสดงรายละเอียดการ บันทึกข้อมูลลงระบบ ดังรูปที่ 29

|                                               | # 1 (3 12 10 12 19 1)        |                |                 |
|-----------------------------------------------|------------------------------|----------------|-----------------|
| ลำดับที่ :                                    | 2                            |                | ← [Back]        |
| ประเภทผลงานทางวิชาการ :                       | Der z                        |                |                 |
| ชื่อผลงาน :                                   |                              |                | -               |
| มเดือนปี(พ.ศ.)ที่ระบุในคำสั่งแต่ง 📗<br>ตั้ง : |                              |                |                 |
| ค่าน้ำหนัก :                                  |                              |                |                 |
|                                               | 8                            | 8              | <b>(</b>        |
|                                               | ดูหนังสือแต่งตั้ง ผศ./รศ./ศ. | ดูผลงานวิชาการ | พิมพ์รายละเอียด |
|                                               |                              |                |                 |
|                                               |                              |                |                 |

รูปที่ 29

รายละเอียดที่แสดงในรูปที่ 29 จะแตกต่างกัน ขึ้นกับประเภทของผลงานวิชาการที่ได้บันทึกไป

<u>แสดงรายงาน</u> จากรูปที่ 29 ท่านสามารถคลิกปุ่มดู ไฟล์ที่มีการ Upload และพิมพ์รายละเอียด ผลงานวิชาการประเภทอื่นๆ โดยเมื่อคลิก ปุ่มแสดงรายละเอียดจะแสดงหน้าจอรายงานดังรูปที่ 30

|                                                                                                    | ผลงานทางวิชาการประเภทอื่นๆ ลำดับที่ 1 | วันที่ฟันท์ : 12 February 2019 |
|----------------------------------------------------------------------------------------------------|---------------------------------------|--------------------------------|
| ชื่อ-นามสกุล :<br>ทำแหน่ง :<br>ประเภทผลงานทางวิชาการ<br>ชื่อผลงาน :<br>วันเดือนปีที่จดสิทธิบัตร<br>ค่าน้ำหนัก : | ผลงานทางวิชาการประเภทอื่นๆ ลำดับที่ 1 |                                |
|                                                                                                    |                                       |                                |

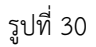

และสามารถพิมพ์ ตำรา/หนังสือ/งานแปล ทั้งหมด จากปุ่ม พิมพ์รายงานทั้งหมด จากหน้าจอในรูปที่ 22 ซึ่งจะแสดงข้อมูล รายงานทั้งหมด ดังรูปที่ 31

|        | รายง                      | งาน ผลงานทางวิชาการประเภทอื่นๆ            |                                 | วันที่พิมพ์ : 13 February 2019                                                                   |
|--------|---------------------------|-------------------------------------------|---------------------------------|--------------------------------------------------------------------------------------------------|
| ชื่อ-น | ามสกุล :น.ส.อังคณา เพชรดี | ดำแหน่ง : นักวิชาการคอมพิวเตอร์ปฏิบัติการ |                                 |                                                                                                  |
| ลำดับ  | ชื่อผลงาน                 | ประเภทผลงาน                               | ค่าน้ำหนัก<br>0 0.20.40.60.81.0 | วันเดือนปีที่จดสิทธิบัตร/อนุสิทธิบัตร/<br>จดทะเบียน/ระบุในคำสั่งแตงตั้ง/<br>ปี พ.ศ. ที่แล้วเสร็จ |
| 1      |                           | •                                         |                                 |                                                                                                  |
| 2      |                           |                                           |                                 |                                                                                                  |

รูปที่ 31

<u>ลบ/แก้ไขข้อมูล</u> จากหน้าจอดังรูปที่ 22 ท่านสามารถแก้ไข หรือ ลบข้อมูลรายการทุนวิจัยนั้นๆได้ จนกว่าจะคลิกปุ่ม ยืนยันความถูกต้อง ข้อมูล

#### ออกจากระรบบ

หลังจากใช้งานระบบเรียบร้อย ให้ท่านคลิกที่ ปุ่ม Logout ที่มุมบนด้านขวามือ ดังแสดงในรูปที่ 32 เพื่อออกจากระบบ

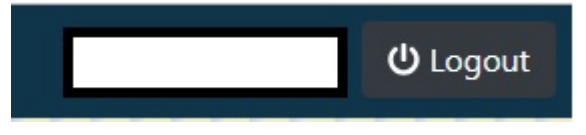

รูปที่ 32